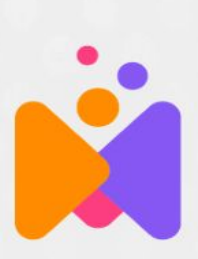

## Introducing... MindLabs

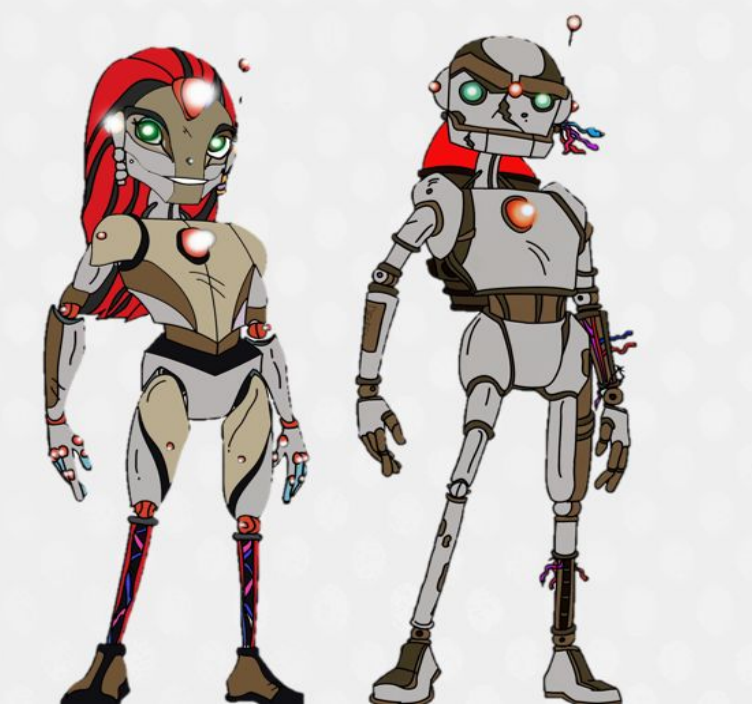

A new adventure that brings kids together...

...even if they're far apart...

..to collaborate on STEM challenges...

...and someday save the world!!

## Let's get started!

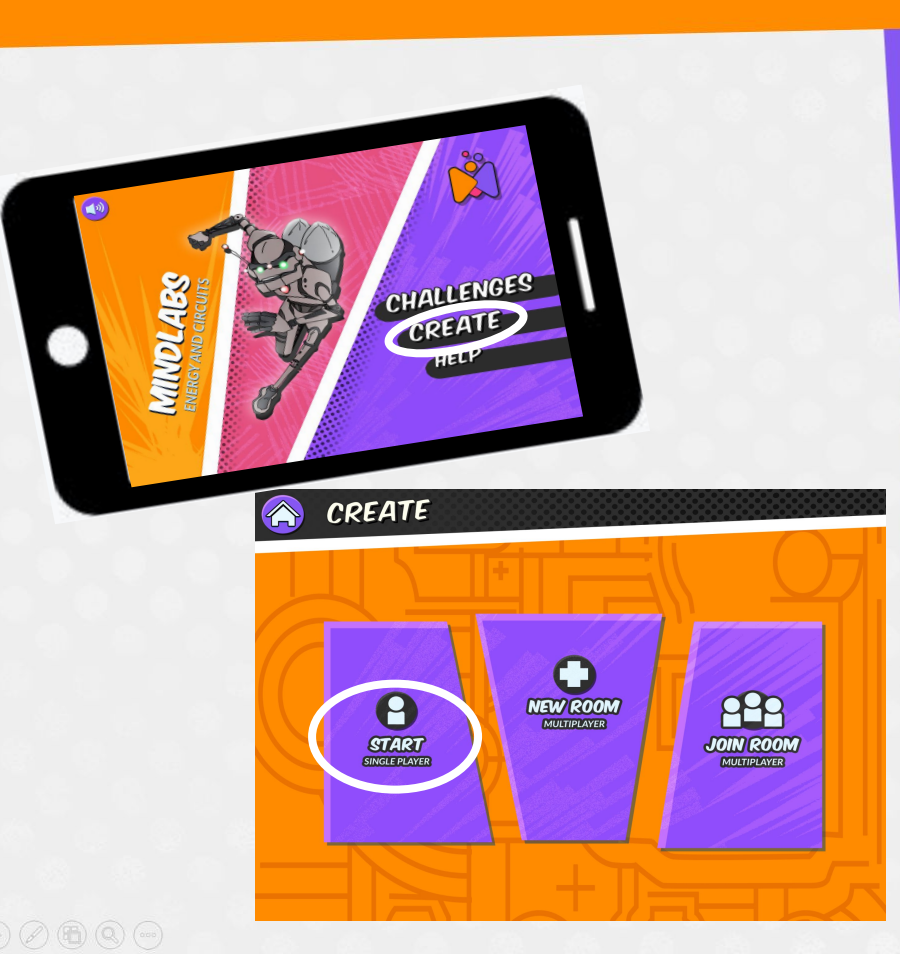

Step 1: Download MindLabs Energy and Circuits App

<u>Step 2:</u> Open the App, tap CREATE and START for single player

<u>Step 3:</u> Get out your MindLabs card set, find Anne!

<u>Step 4:</u> Review the Helpful Hints (see next)

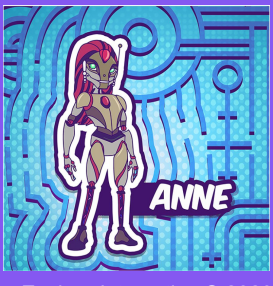

Explore Interactive © 2020

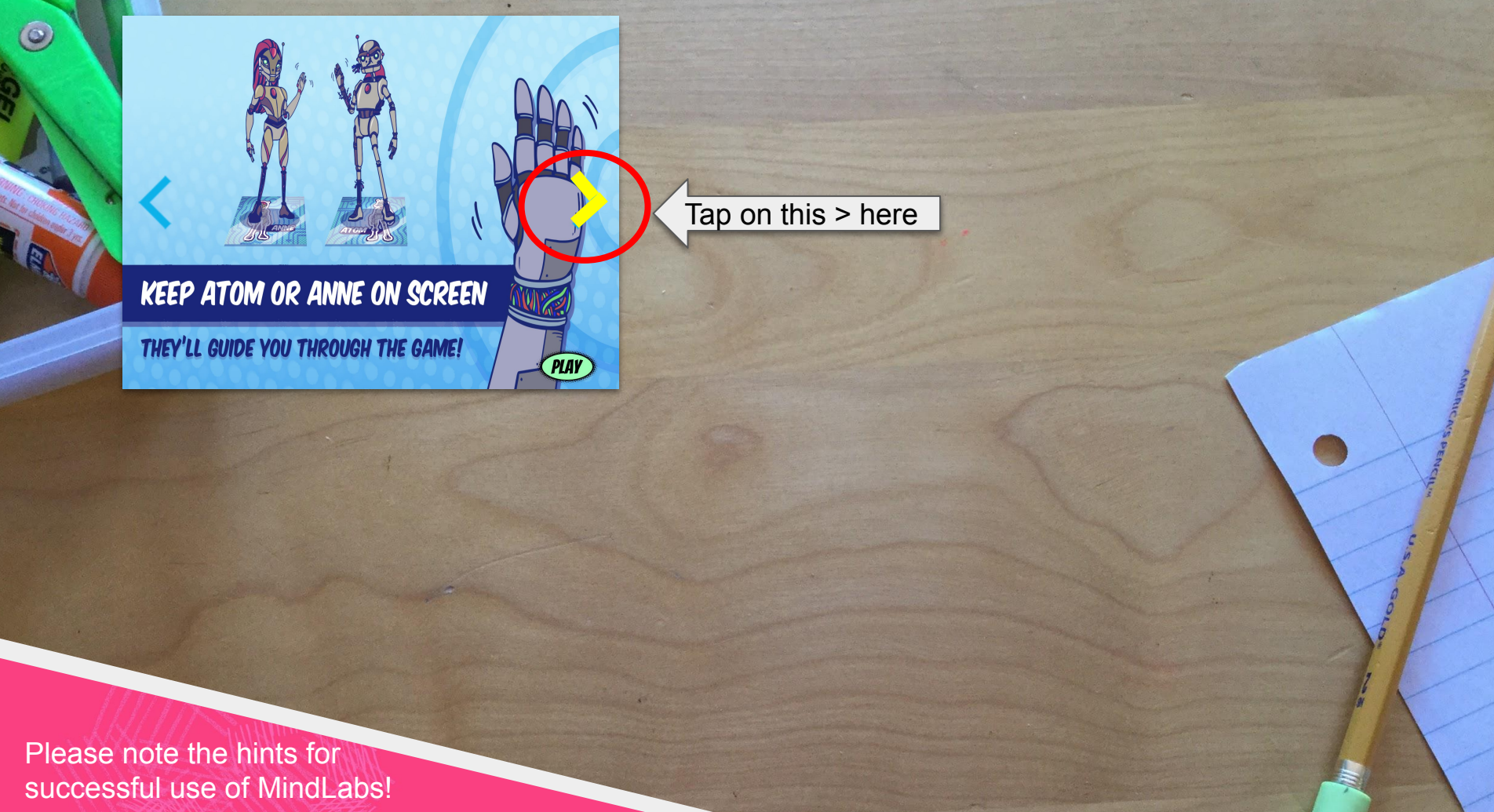

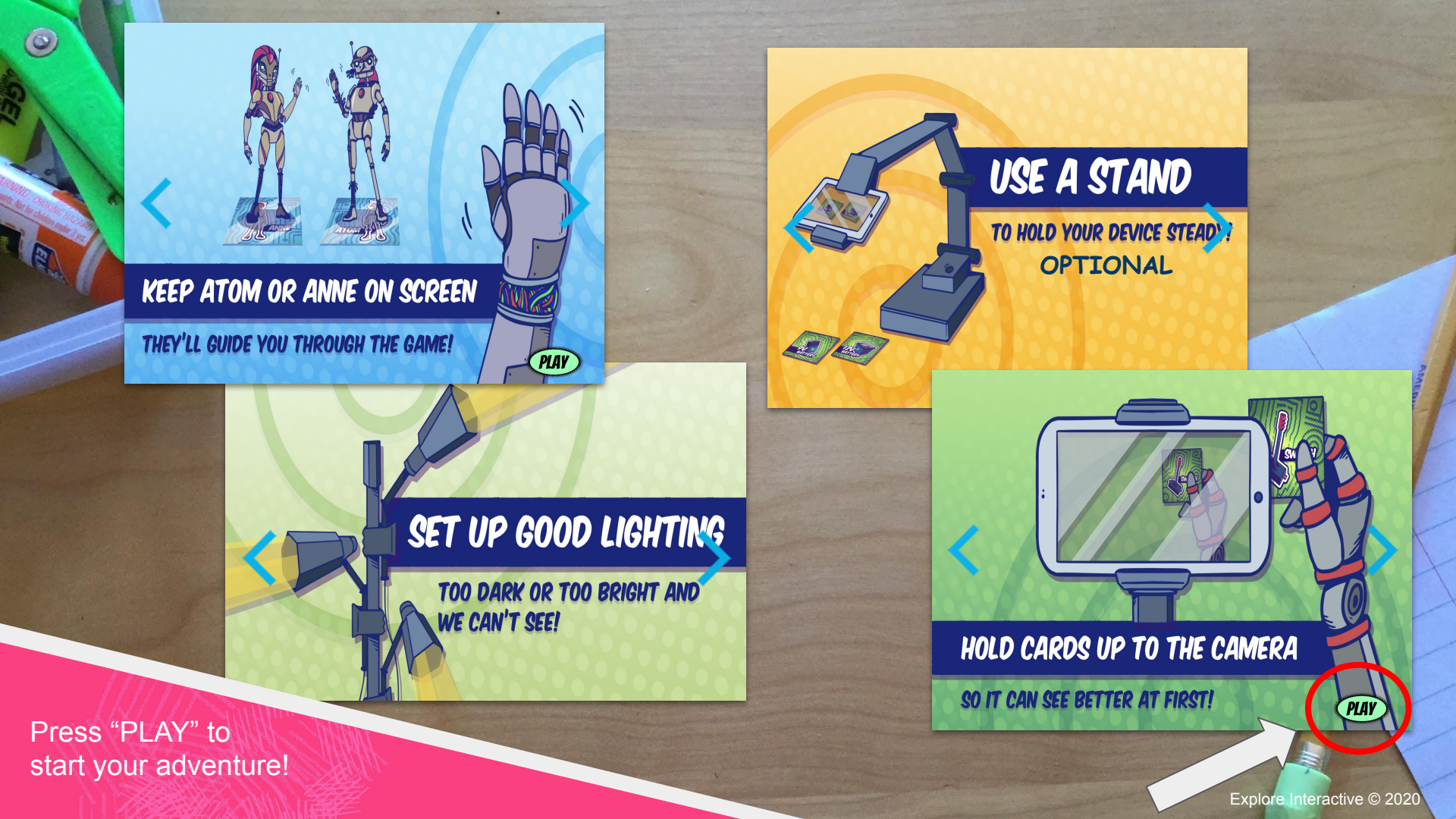

## No printer?? No Problem

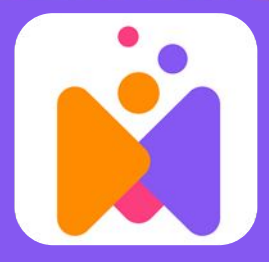

## Mindlabs Energy and Circuits App

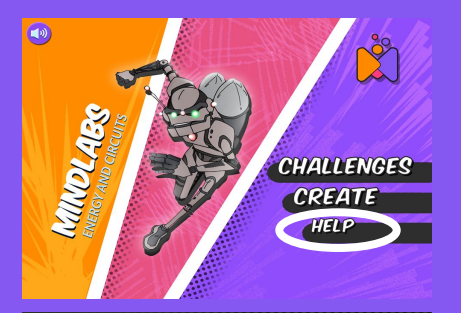

# Step 4: Select CREATE

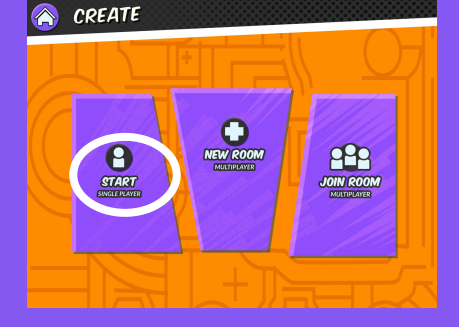

#### Step 5: Select START

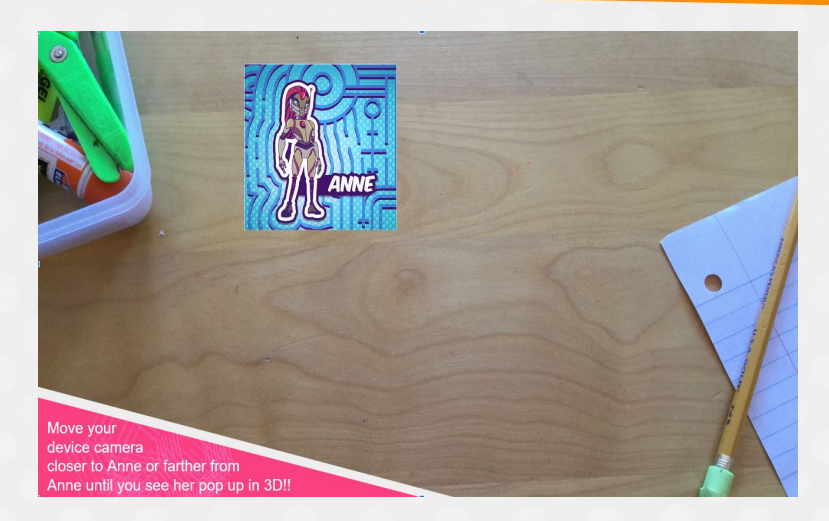

Step 6: Aim device at the Anne card

images: Flaticon.com

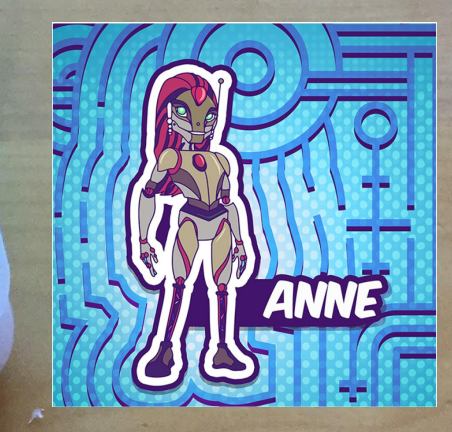

## Aim your device camera at Anne!! She is waving at you!!

Move your device camera closer to Anne or farther from Anne until you see her pop up in 3D!!

0

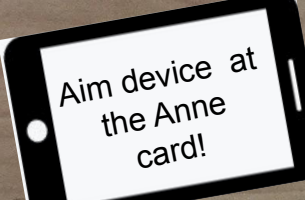

Explore Interactive © 2020

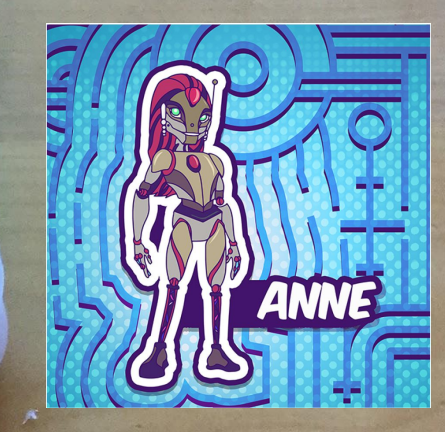

Try placing these cards next to Anne.

Tap on the "Lock" button on the Light Bulb and AA Battery

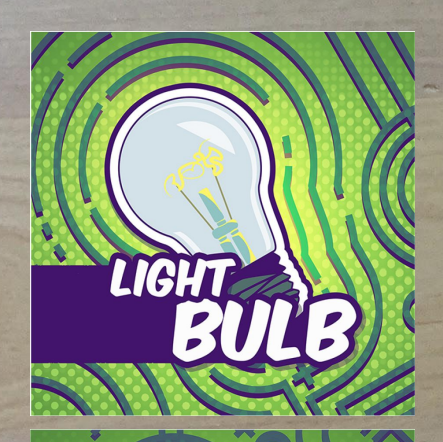

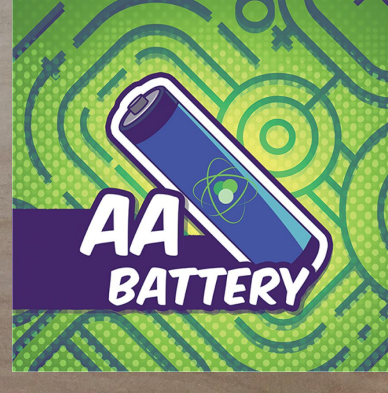

Tap the lock buttons.

0

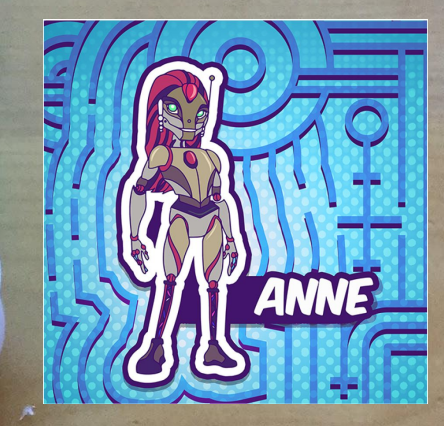

Touch your device screen to draw wires as shown here!

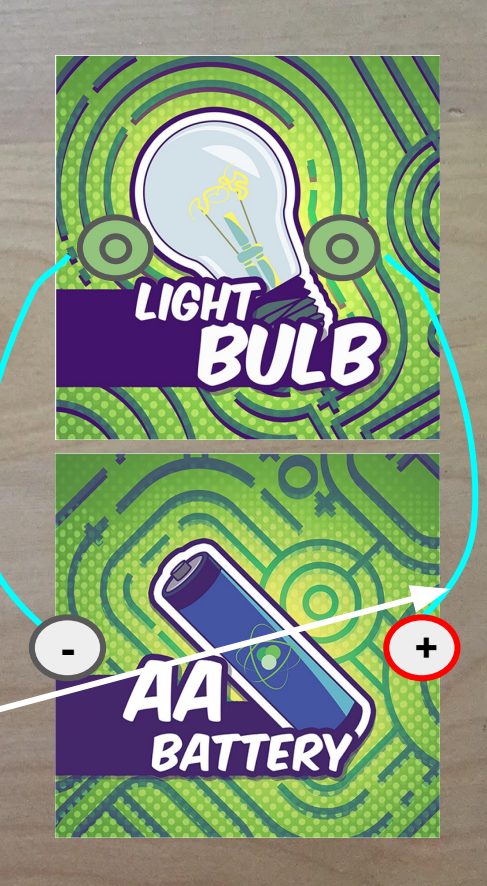

#### Draw the wires!

0

Explore Interactive © 2020

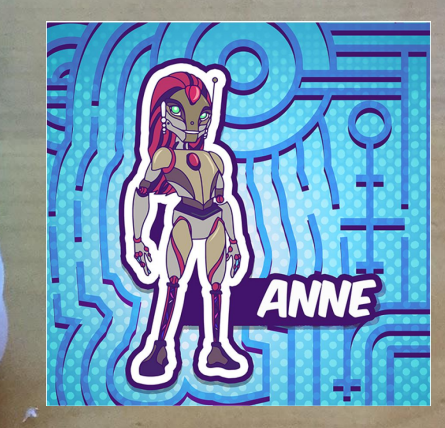

You should now see a BRIGHT light here!!

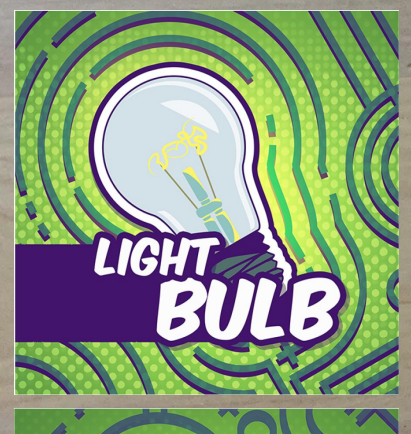

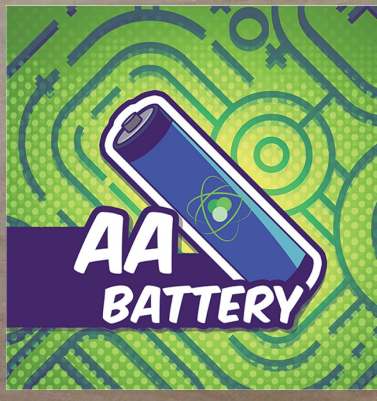

Congrats!! You have built your first AR circuit!

0

## Try the full set of AR Challenges!

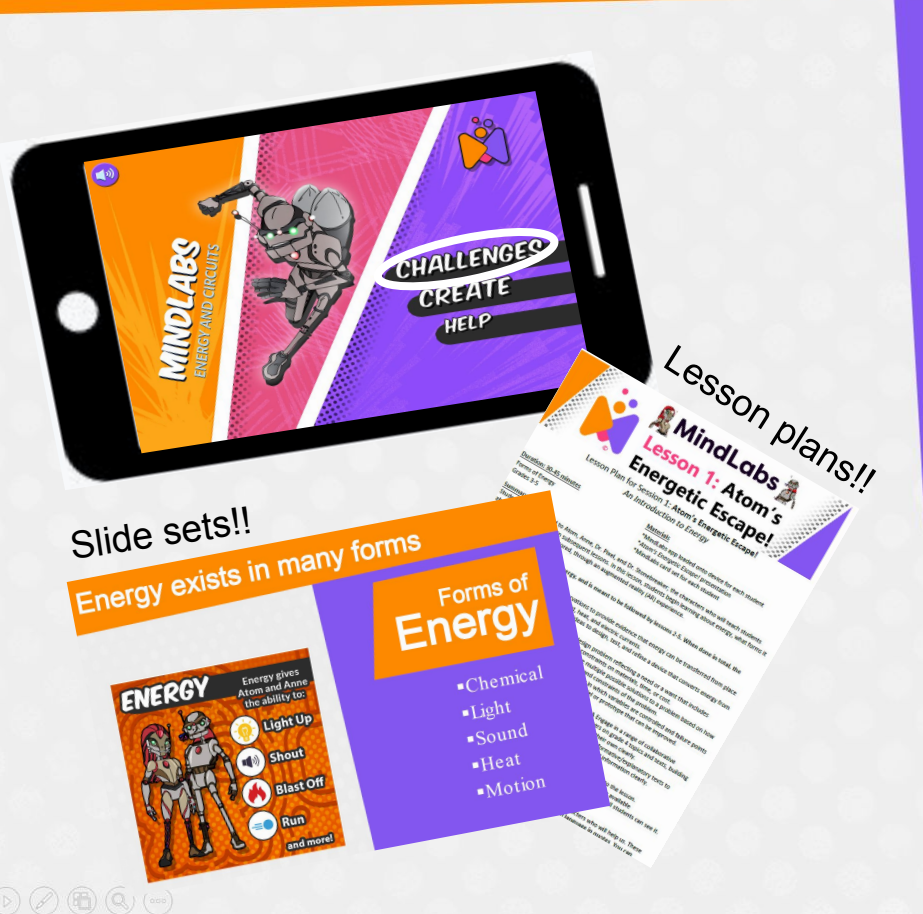

# Step 1: Open the App, tap CHALLENGES

<u>Step 2:</u> Pick a topic you want to cover with your students

<u>Step 3:</u> Get out your MindLabs set, find Atom!

<u>Try in Class:</u> Use your MindLabs Lesson plan and slide set (see guide next)

Explore Interactive © 2020

## App +Curriculum

CHALLENGES

|                       | Lesson<br>Plan # | # of<br>Activities |
|-----------------------|------------------|--------------------|
| > ENERGY              | 1                | 1                  |
| > COMPLETE CIRCUIT I  | 3                | 5                  |
| > COMPLETE CIRCUIT II | 3                | 6                  |
| > SHORT CIRCUITS      | 4                | 7                  |
| > SWITCHES            | 5                | 5                  |
| CREATE                | 2, 5             | Open ended         |

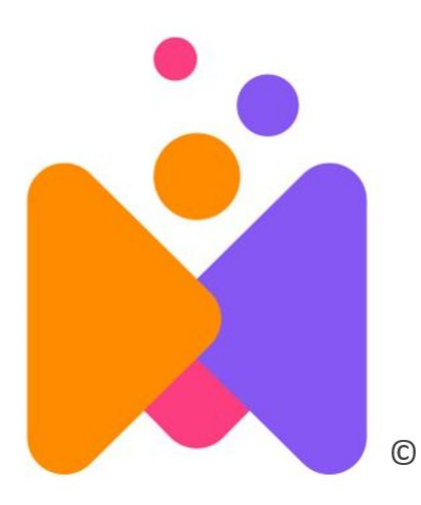

## Investigate. Design. Collaborate.

@ExploreMindLabs
ExploreMindLabs.com

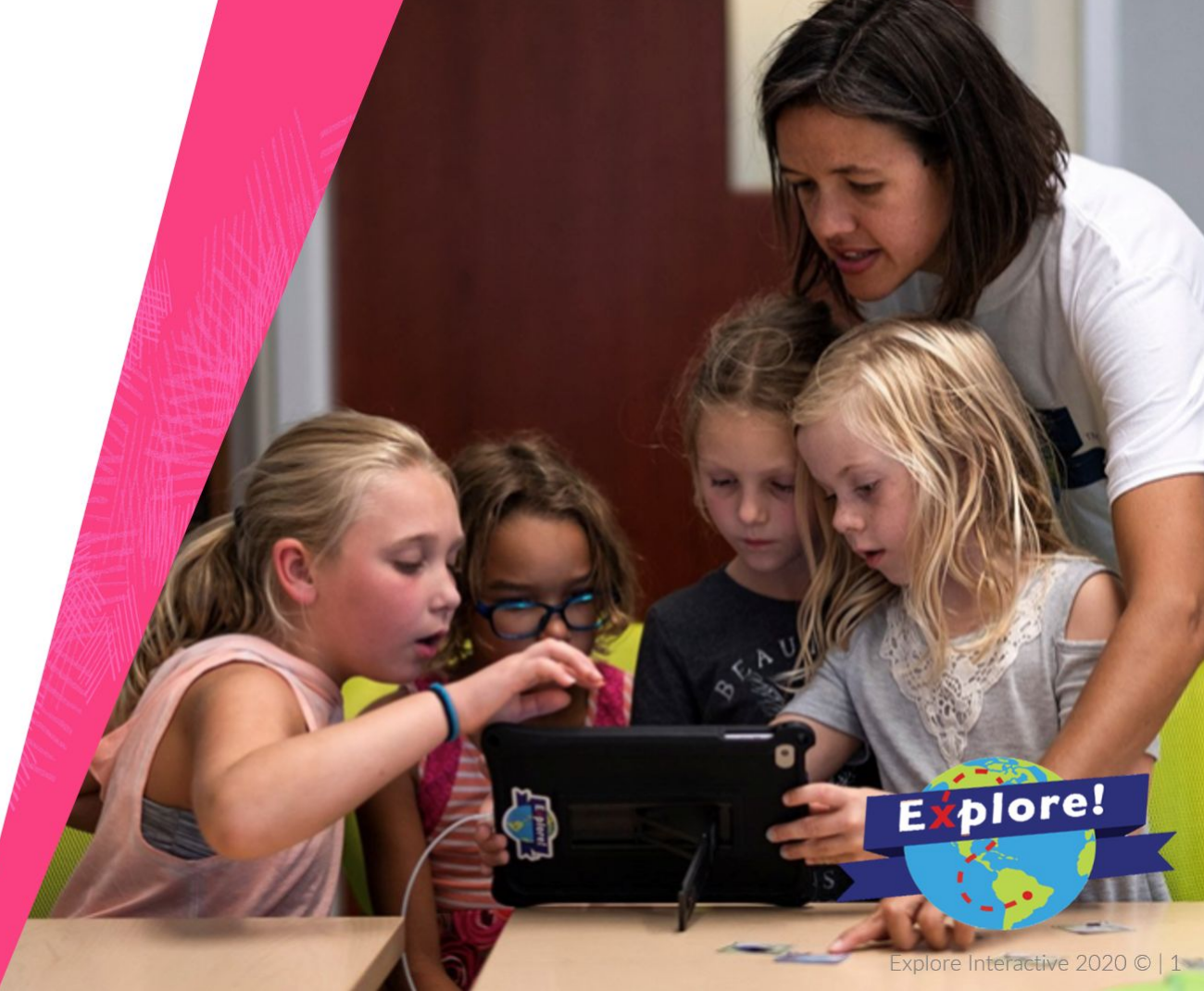